## 注册账号

1、在应用市场搜索"东方红"APP,或通过"东方红资产管理"微信服务号,或到官网 (www.dfham.com)扫描二维码下载东方红APP。

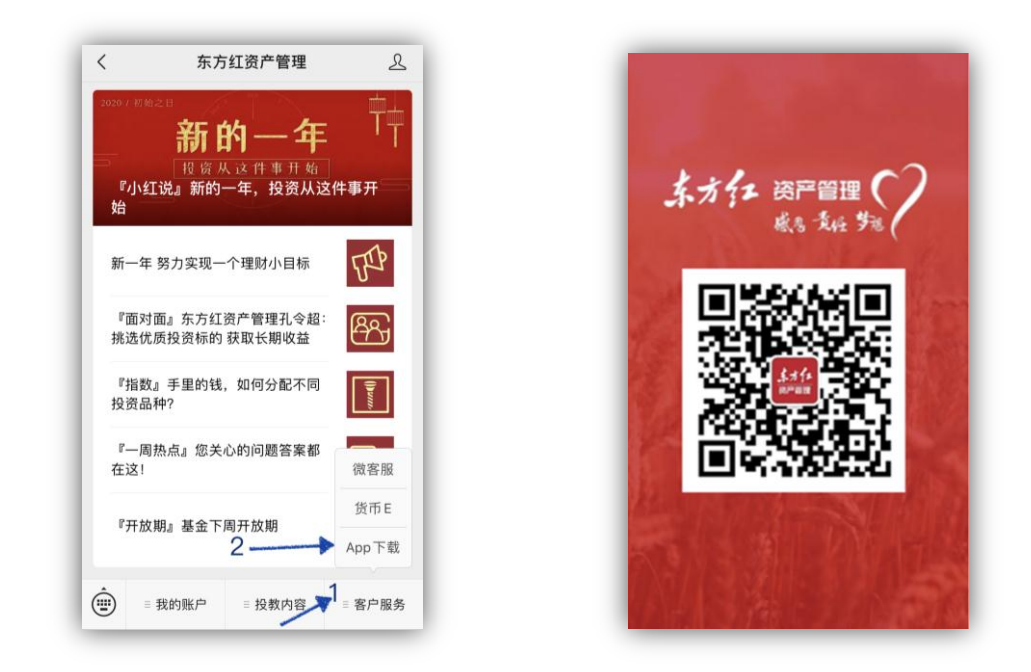

2、打开 APP , 点击"快速注册"进入注册页面

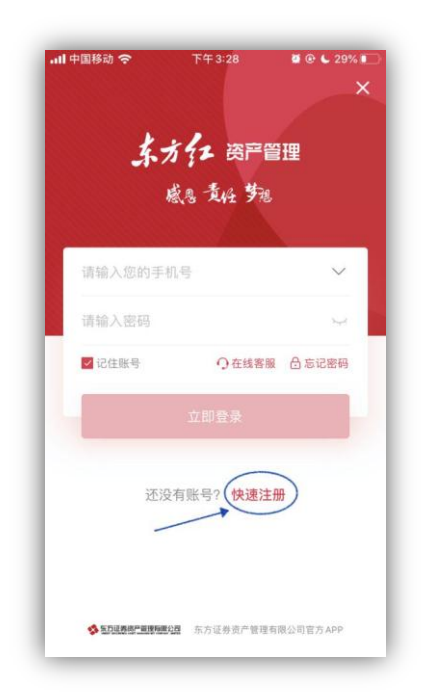

3、输入手机号码,获取并输入验证码

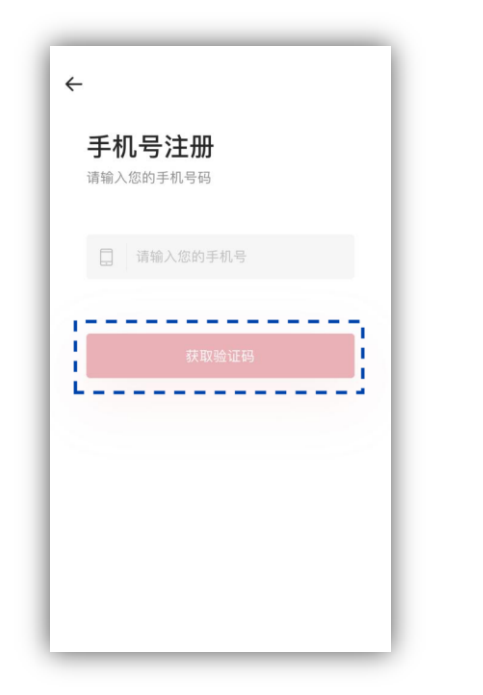

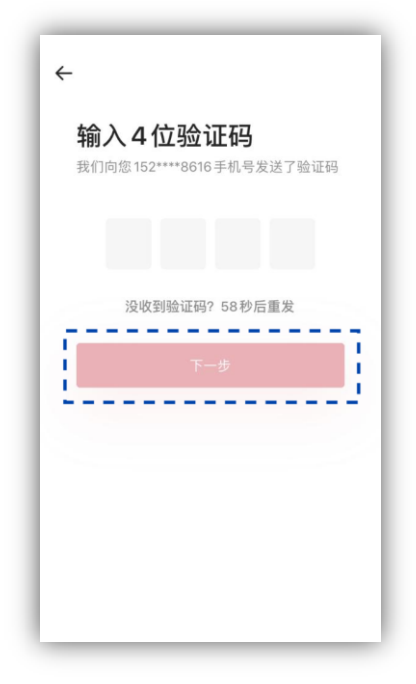

4、设置并确认登录密码,完成注册。

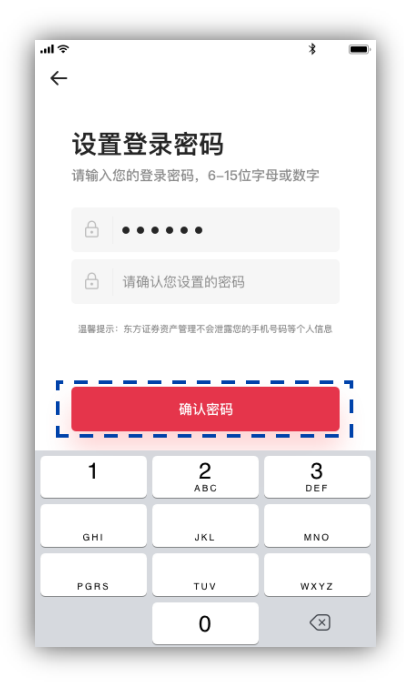

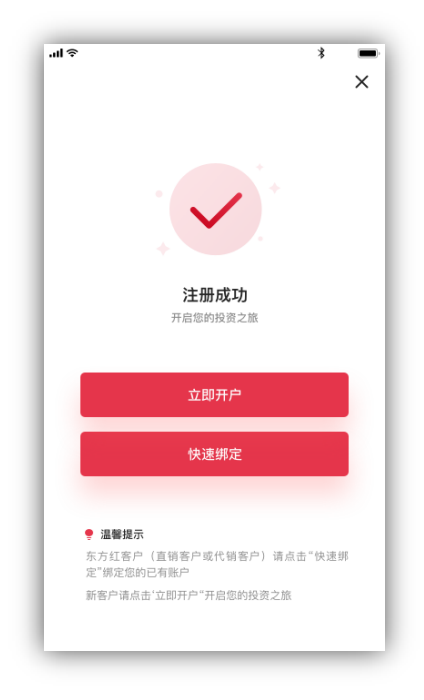

1、身份验证

通过首页点击"开户",进入开户页面。进行 OCR 识别并核对信息,再依次输入银行卡号、 预留手机号、验证码等信息,完成银行卡的绑定。

🖉 🕑 📞 26% 🛙

请输入姓名

1997-07-06

输入银行卡号

女

22 ----

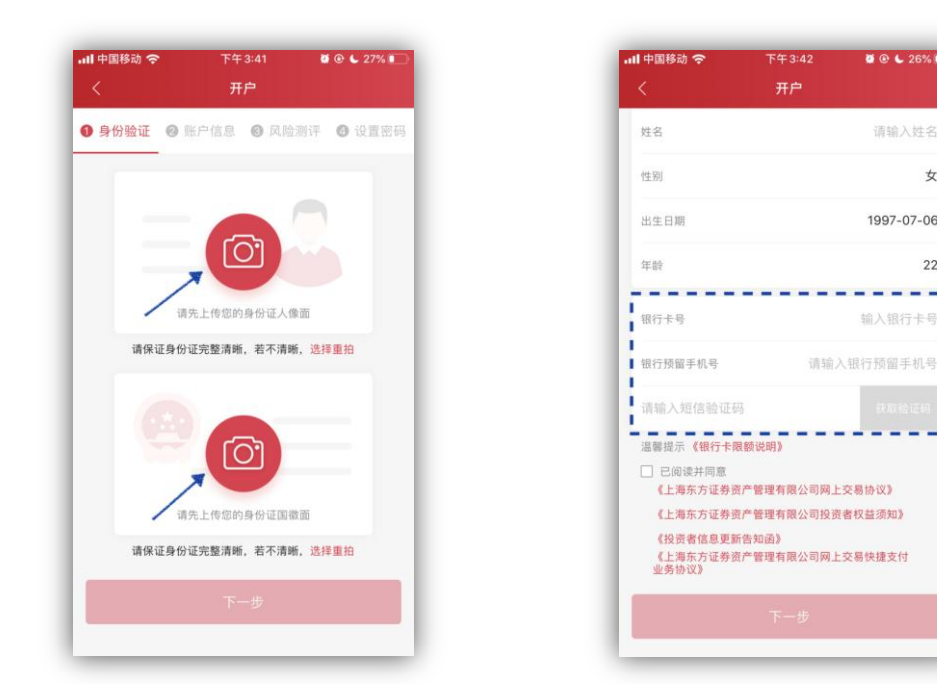

2、账户信息录入

请正确填写邮箱、地区、通讯地址、邮编、学历等个人信息并保存。

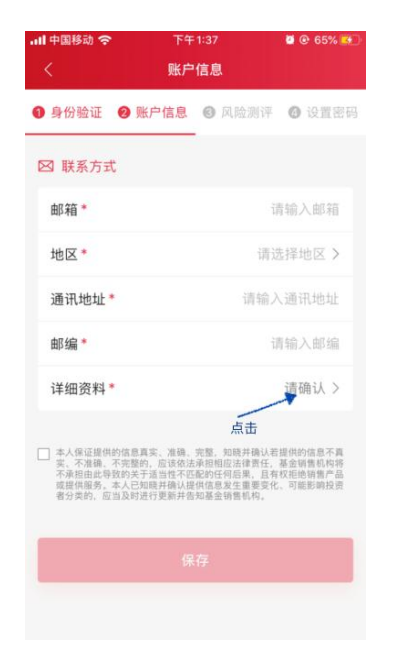

| 내 中国移动 🔶  | 下午5:39 | 🖉 🕑 📞 33% 🔳 |
|-----------|--------|-------------|
| <         | 详细资料   |             |
| ☑ 投资背景    |        |             |
| 所属行业*     |        | 其它 >        |
| 职业*       |        | 交互设计        |
| 学历*       |        | 大专/本科 >     |
| 个人年收入     |        | 1万~10万 >    |
| 是否有投资经历   | *      | 有 >         |
| 是否有不良记录   | *      | 没有 >        |
| & 控制人与受益/ | 关系     |             |
| 实际控制人*    |        | 仲曙林         |
| 实际受益人*    |        | 仲曙林         |
|           |        |             |
|           | 保存     |             |

开户

3、完成风险测评:选择您的实际情况,完成风险等级测评

| । <del>२</del><br>/                                                                                                    |                                                                                                    | 9:41<br>11                                                                                                    | AM                                                                                                    |                                                                                                    | 3 -                                                                    |
|----------------------------------------------------------------------------------------------------|----------------------------------------------------------------------------------------------------|----------------------------------------------------------------------------------------------------|----------------------------------------------------------------------------------------------------|----------------------------------------------------------------------------------------------------|------------------------------------------------------------------------|
| ▶<br>D 身份验订                                                                                                    | E @ M                                                                                                    | (户信息                                                                                                    | <b>③</b> 凤                                                                                            | 检测评 (                                                                                                    | 9 设置密码                                                                 |
| <sup>您的风险</sup>                                                                                                    | <sup>则评等级:</sup><br>及型                                                                                                    | <del>م</del>                                                                                                    |                                                                                                    | 2                                                                                                    |                                                                        |
| 适合投资                                                                                                    | 的证券投资                                                                                                    | 资基金风险<br>中 中                                                                                                    | i等级<br>高风险                                                                                            |                                                                                                    |                                                                        |
| 积极型的<br>为获得高<br>波动                                                                                                    | 上资者<br>回报的投                                                                                                    | 资收益,前                                                                                                    | 够承受持                                                                                                  | 设资产品价                                                                                                    | 格的显著                                                                   |
| 投资者风                                                                                                    | 验偏好类!                                                                                                    | 型与证券技                                                                                                    | 资基金质                                                                                                  | 【脸等级话!                                                                                                    | 当性意见                                                                   |
|                                                                                                    | 低风险                                                                                                    | 中低风险                                                                                                    | 中风险                                                                                                   | 中高风险                                                                                                    | 高风险                                                                    |
| 保守型                                                                                                    | ~                                                                                                    |                                                                                                    |                                                                                                    |                                                                                                    |                                                                        |
| 谨慎型                                                                                                    | ~                                                                                                    | ~                                                                                                    |                                                                                                    |                                                                                                    |                                                                        |
| 稳健型                                                                                                    | ~                                                                                                    | ~                                                                                                    | ~                                                                                                    |                                                                                                    |                                                                        |
| 积极型                                                                                                    | 0                                                                                                    | 0                                                                                                    | 0                                                                                                    | 0                                                                                                    |                                                                        |
| 激进型                                                                                                    | ~                                                                                                    | ~                                                                                                    | ~                                                                                                    | ~                                                                                                    |                                                                        |
| 声明:本人                                                                                                    | 睛认开户。                                                                                                    | 风险问题词                                                                                                    | 医中核毛的                                                                                                 | 所有信息演奏                                                                                                    | erem.                                                                  |
| 先貴族聖<br>投资, 究若 究<br>致 。 究<br>行 为 帮<br>校<br>。 究<br>在 取 時<br>成<br>的<br>新<br>符<br>之<br>资<br>行<br>为<br>帮<br>校<br>。<br>究<br>行<br>为<br>帮<br>校<br>。<br>究<br>行<br>之<br>,<br>究<br>行<br>之<br>,<br>究<br>行<br>之<br>,<br>究<br>行<br>之<br>,<br>究<br>行<br>之<br>,<br>究<br>行<br>之<br>,<br>究<br>行<br>之<br>,<br>究<br>行<br>之<br>,<br>"<br>行<br>之<br>,<br>"<br>行<br>之<br>"<br>令<br>行<br>"<br>行<br>之<br>"<br>"<br>"<br>行<br>"<br>之<br>"<br>"<br>之<br>"<br>"<br>"<br>"<br>"<br>"<br>"<br>"<br>"<br>"<br>"<br>"<br>"<br>"<br>" | 投弯出音。在杀此<br>要是名馬托受流<br>以亞投資能<br>人<br>一<br>位<br>段<br>二<br>代<br>一<br>代<br>一<br>一<br>一<br>一<br>一<br>一<br>一<br>一<br>一<br>一<br>一<br>一<br>一<br>一<br>二<br>一<br>一<br>二<br>一<br>一<br>二<br>一<br>一<br>二<br>一<br>一<br>二<br>一<br>一<br>二<br>一<br>二<br>一<br>一<br>一<br>二<br>一<br>一<br>一<br>二<br>一<br>一<br>二<br>一<br>一<br>二<br>一<br>一<br>二<br>二<br>一<br>二<br>二<br>二<br>一<br>二<br>二<br>二<br>二<br>二<br>二<br>二<br>二<br>二<br>二<br>二<br>二<br>二<br>二<br>二<br>二<br>二<br>二<br>二<br>二 | 以在 进行 本<br>建立公司 相<br>完<br>地<br>信<br>市<br>成<br>志<br>生<br>受<br>引<br>信<br>結<br>に<br>案<br>送<br>の<br>間<br>標<br>二<br>、<br>他<br>信<br>市<br>成<br>志<br>点<br>空<br>の<br>間<br>標<br>二<br>、<br>他<br>信<br>市<br>成<br>志<br>二<br>会<br>司<br>信<br>肥<br>成<br>二<br>、<br>物<br>他<br>信<br>市<br>成<br>志<br>二<br>会<br>句<br>に<br>第<br>二<br>、<br>参<br>生<br>気<br>の<br>成<br>酒<br>一<br>派<br>ち<br>二<br>、<br>参<br>二<br>、<br>本<br>ち<br>二<br>、<br>参<br>二<br>、<br>二<br>、<br>、<br>、<br>二<br>、<br>、<br>、<br>、<br>、<br>、<br>、<br>、<br>、<br>、<br>、<br>、<br>、 | 成留示:当時后<br>回過者次,<br>前時后<br>一回<br>一回<br>一回<br>一回<br>一回<br>一回<br>一回<br>一回<br>一回<br>一回<br>一回<br>一回<br>一回 | ,所做的选3。所<br>開始。<br>第二十<br>時代<br>一<br>一<br>一<br>一<br>一<br>一<br>一<br>一<br>一<br>一<br>一<br>一<br>一<br>一<br>一<br>一<br>一<br>一 | 讓我設備<br>大調<br>一個<br>一個<br>一個<br>一個<br>一個<br>一個<br>一個<br>一個<br>一個<br>一個 |
|                                                                                                    | i.                                                                                                    | 设置密码                                                                                                    | 完成开                                                                                                   | P                                                                                                    |                                                                        |
|                                                                                                    |                                                                                                    |                                                                                                    |                                                                                                    |                                                                                                    |                                                                        |

4、设置交易密码:设置并确认密码,完成开户!

| ull ବ 9:41 AM * 📼<br>く 开户 |         |        |        |  |  |  |
|---------------------------|---------|--------|--------|--|--|--|
| ● 身份验证                    | ❷ 账户信息  | ❸ 风险测评 | ④ 设置密码 |  |  |  |
| 仅可设置6位数字或字母密码             |         |        |        |  |  |  |
| •                         | • • • • |        |        |  |  |  |
| 合 请研                      | 制认您设置的密 | 闷      |        |  |  |  |
|                           | 完成      | 汗户     |        |  |  |  |
|                           |         |        |        |  |  |  |
|                           |         |        |        |  |  |  |
|                           |         |        |        |  |  |  |
|                           |         |        |        |  |  |  |
|                           |         |        |        |  |  |  |